3次元点群データ共有プラットフォーム 点群データの可視化 マニュアル(案)

# 3次元点群データ共有プラットフォーム 点群データの可視化 マニュアル(案)

令和5年12月

中国地方整備局

### 【改訂履歴】

| 日付      | 名称                  | 備考 |
|---------|---------------------|----|
| 令和5年12月 | 3次元点群データ共有プラットフォーム  |    |
|         | 点群データの可視化 マニュアル (案) |    |
|         | 令和5年12月             |    |

## 3次元点群データ共有プラットフォーム 点群データの可視化 マニュアル(案)

# 目次

| 1. | 概要                             | . 1 |
|----|--------------------------------|-----|
| 2. | 操作手順                           | . 2 |
|    | 1)点群データのダウンロード                 | . 2 |
| 2  | 2) CloudCompare を利用した点群データの可視化 | . 8 |
|    | 3) V-nasClair を利用した点群データの可視化   | 13  |

## 1. 概要

点群データの可視化手順を記します。今回は本システムからダウンロード可能な点群デー タと、①無料で利用可能なソフトウェア(CloudCompare)、②国交省で導入済みのソフトウ ェア(V-nasClair)を使用します。

手順は、以下の通りです。

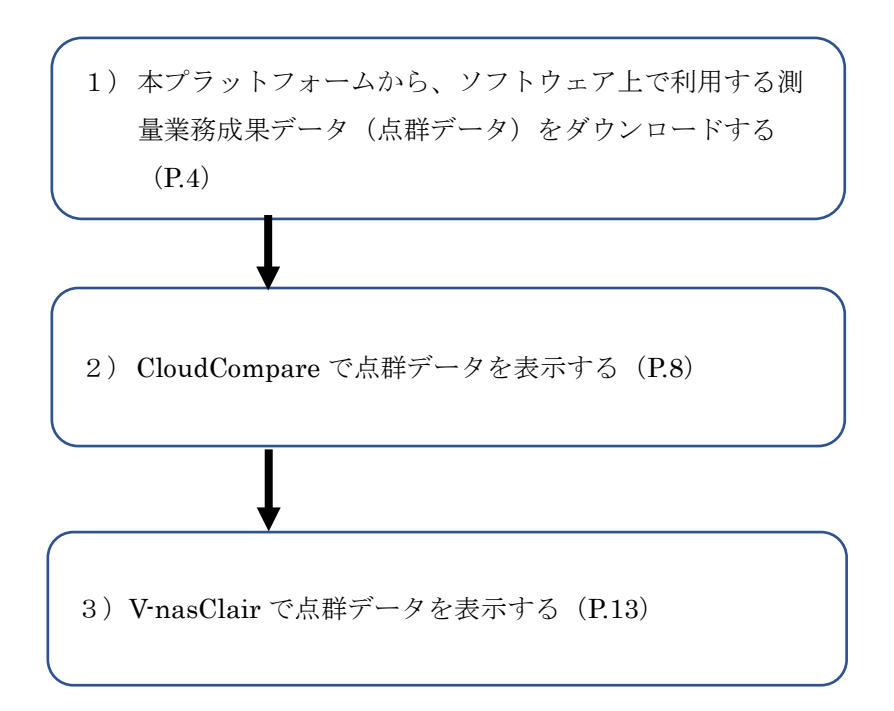

次のページより、詳細な操作手順を記載します。

#### 2. 操作手順

【事前準備】

本プラットフォームからのデータのダウンロードには、アカウントの登録が必要である ため、事前に運営管理者(中国地方整備局 企画部企画課(082-221-9231)) まで連絡し、アカウントの発行を依頼してください。

- 1) 点群データのダウンロード
  - (ア)本プラットフォームから、測量業務成果の一つである点群データをダウンロードする ため、以下の URL ヘアクセスします。
     <u>https://www.3dpcp.cgr.mlit.go.jp/</u>
  - (イ)「地図から探す」または「詳細条件から探す」から、ダウンロードしたいデータを検索 します(本マニュアルでは、「地図から探す」で進めます)。

| ● 中国地方整備局 3次元点群データ共有プラットフォーム Top 詳細検索 地図 使い方 はくある 賞問 事項 情報     日前 |  |  |  |  |  |  |  |  |  |
|-------------------------------------------------------------------|--|--|--|--|--|--|--|--|--|
| 3次元点群データ(航空レーザ測量データ・点群データ)                                        |  |  |  |  |  |  |  |  |  |
| 1 ●地図から探す 話 詳細条件から探す                                              |  |  |  |  |  |  |  |  |  |
| 使い方 注意事項 よくある質問 関連情報                                              |  |  |  |  |  |  |  |  |  |
|                                                                   |  |  |  |  |  |  |  |  |  |

(ウ)マウスのスクロールで、任意の範囲を拡大表示します(本マニュアルでは赤枠の範囲 で、「広島県広島市安佐北区安佐町」付近の図郭を使用します)。

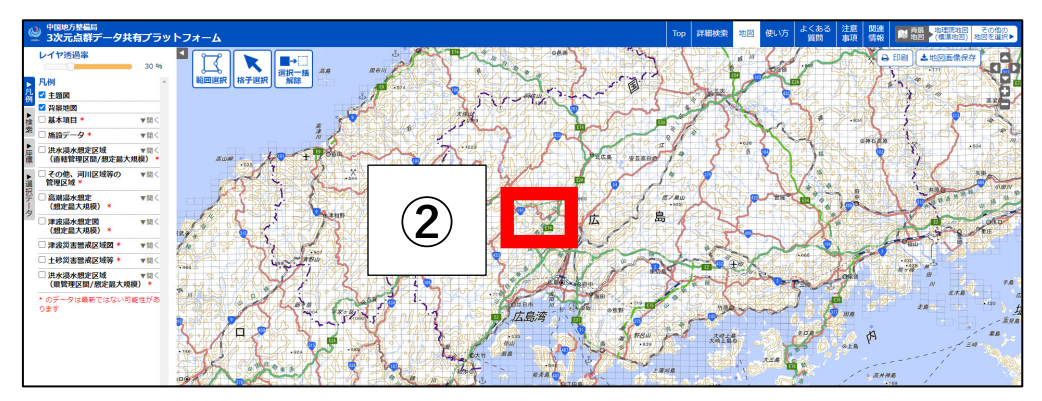

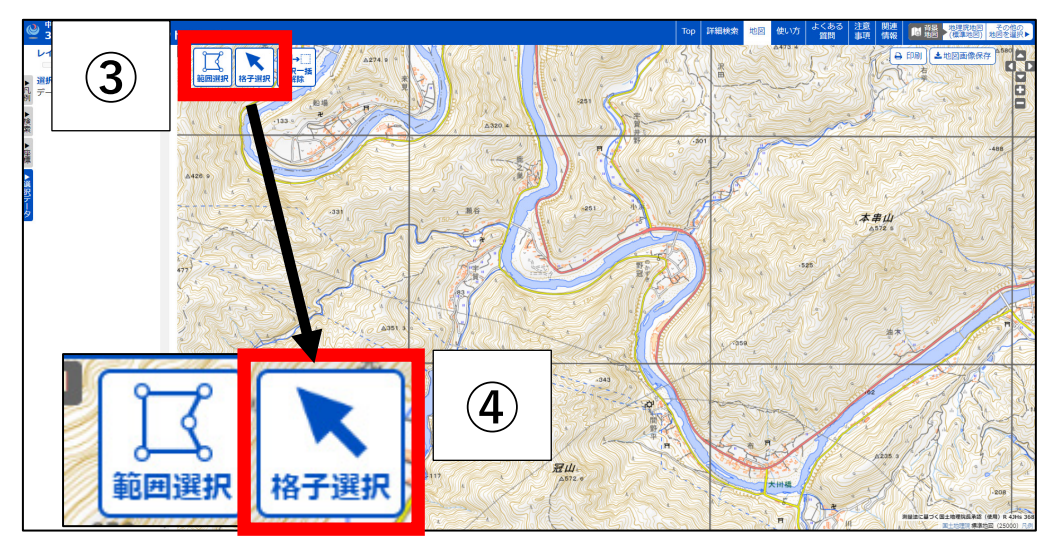

(エ)「範囲選択」や「格子選択」を押し、ダウンロードしたい図郭を選択できるようにします(本マニュアルでは「格子選択」で進めます)。

(オ)ダウンロードしたい図郭を選択し、対象の図郭が選択(黄色)されたことを確認し、その図郭番号を控えておきます(本マニュアルでは図郭番号「03PE353」を利用)。

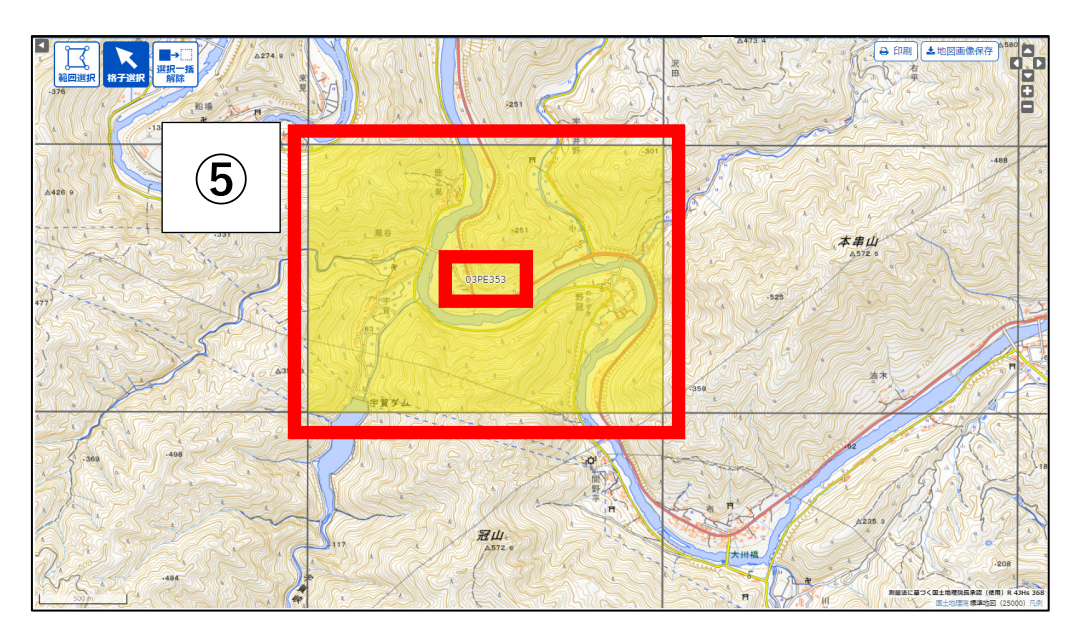

- 🎱 <sup>中国地方整備局</sup> 3次元点群データ共有プラットフォーム レイヤ透過率 **→** 30 96 選択一括解除 (6) 式回りれてきまれるテーク 【県】砂防基礎調査に伴 ▼詳細 ○ 1県」参切基礎調査に行う航空レーザ測量及び砂防 基盤図作成業務その9 -251 ∆320.4 ✓【国】広島西部山系管内 ▼詳細 砂防基図データ構造化検討 業務 □ 【国】中国管内航空レー ▼詳細) ∆426 s ザ測量業務 〕【国】太田川・小瀬川管 <mark>▼詳細</mark> 9堤防高外測量業務 331 □【国】太田川中流部定期 (▼詳細) 縱橫断測量効率化檢討業務 ✓ した項目のデータをダウンロード ④ダウンロードするデータを確認 A351  $(\mathbf{7})$
- (カ)図郭選択後、画面左側にその図郭に含まれる業務データの一覧が表示されるため、任 意の業務名にチェックを入れ、「ダウンロードするデータを確認」を押します。

(キ)別ウィンドウもしくはタブが開き、対象業務でダウンロード可能なデータ種別が表示 されるので、ダウンロードしたいデータ種別にチェック(本手順では「グリッドデー タ」にチェック)を入れ、「ダウンロード可能容量」、「推定総容量」、「予想ダウンロー ド時間」などを確認の上、問題なければ「本システムの利用規約」を押します。

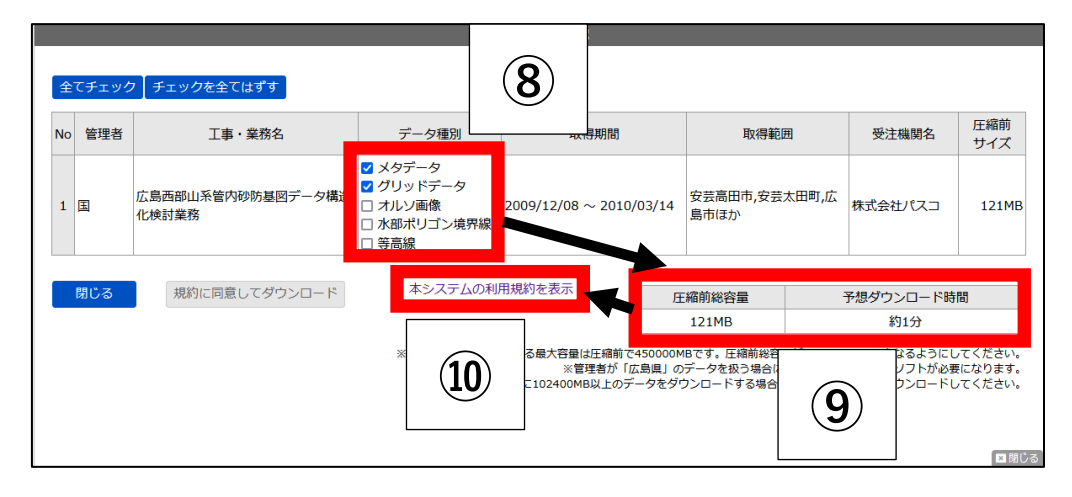

(ク)別ウィンドウもしくはタブが開き、「3次元点群データ共有プラットフォーム 利用規 約」が表示されるので、内容を確認の上、問題なければ、このウィンドウもしくはタブ を閉じます。

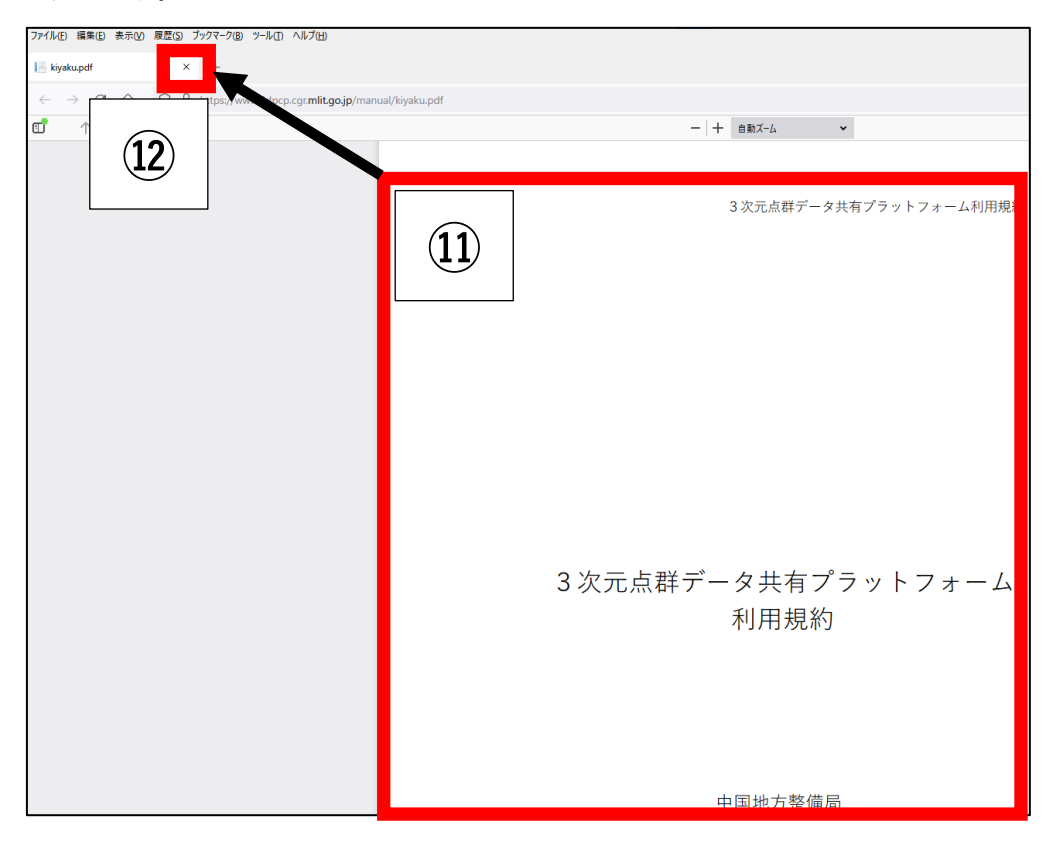

(ケ) (キ)の画面に戻り、「規約に同意してダウンロード」を押します。

|    | ダウンロード確認                                                                                                    |                            |                                                                                                    |                     |                    |                |         |                  |                   |  |
|----|----------------------------------------------------------------------------------------------------|----------------------------|----------------------------------------------------------------------------------------------------|---------------------|--------------------|----------------|---------|------------------|-------------------|--|
| £  | 全てチェック                                                                                                    |                            |                                                                                                    |                     |                    |                |         |                  |                   |  |
| No | 管理者                                                                                                    | 工事・業務名                     | データ種別                                                                                               | 取得期間                |                    | 取得範囲           |         | 受注機関名            | <u>圧縮前</u><br>サイズ |  |
| 1  | Ξ                                                                                                    | 広島西部山系管内砂防基図データ構造<br>化検討業務 | <ul> <li>✓ メタデータ</li> <li>✓ グリッドデータ</li> <li>□ オルソ画像</li> <li>□ 水部ポリゴン境界線</li> <li>□ 等高線</li> </ul> | 2009/12/08 ~ 2010/0 | 安芸高田市,安芸太E<br>島市ほか | 田町,広           | 株式会社パスコ | 121MB            |                   |  |
|    | 閉じる                                                                                                    | 規約に同意してダウンロード              | 本システムの利用                                                                                            | 用規約を表示              | 圧約                 | 宿前総容量<br>121MB | 2       | 予想ダウンロード時<br>約1分 | 18<br>            |  |
|    | ※1回でダウンロードできる最大容量は圧縮前で450000MBです。圧縮前後容量が450000MB以下となるようにしてください、<br>※管理者が「広島奥」のデータを扱う場合には「7zip」等の専用のソフトが必要になります。<br>※一度に102400MB以上のデータをダウンロードする場合はFireFoxを使用してダウンロードしてください。 |                            |                                                                                                    |                     |                    |                |         |                  |                   |  |

(コ)発行されたアカウントの「ユーザーID」と「パスワード」をそれぞれ入力し、「ログイン」を押します。

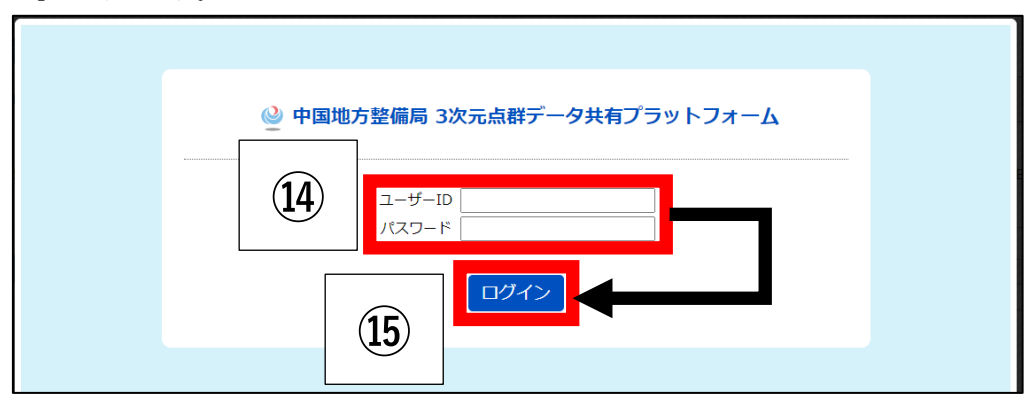

(サ) 選択したデータ種別をすべて一つの zip ファイルとするための処理が実行されます(処 理時間はデータの大きさによって異なります)。

|    |                            |                                                                                           | ダウンロ     | - ド確認           |               |           |             |               |  |
|----|----------------------------|-------------------------------------------------------------------------------------------|----------|-----------------|---------------|-----------|-------------|---------------|--|
| 全  | てチェック 【チェックを全てはずす 】        |                                                                                           |          |                 |               |           |             |               |  |
| No | 工事・業務名                     | データ種別                                                                                     |          | 取得期間            | E             | 取得範囲      | 受注機関名       | 推定サイズ<br>(MB) |  |
| 1  | 広島西部山系管内砂防基図データ構造化検<br>討業務 | <ul> <li>メタデータ</li> <li>グリッドデータ</li> <li>オルソ画像</li> <li>水部ポリゴン境界線</li> <li>学高線</li> </ul> | 2009/12/ | 08 ~ 2010/03/14 | 安芸高田市,:<br>ほか | 安芸太田町,広島市 | 株式会社パス<br>コ | 147MB         |  |
|    | 閉じる ダウンロード                 |                                                                                           |          | ダウンロード可         | J能容量          | 推定総容量     | 予想ダウン       | コード時間         |  |
|    |                            |                                                                                           |          | 22000M          | 1B            | 147MB     | 約1          | 分             |  |
|    | 16 美活用缩中                   |                                                                                           |          |                 |               |           |             |               |  |
|    | (17)                       | デタ                                                                                        | うこ       | -□-             | ٦             | ₽ ◀       |             |               |  |

(シ)ダウンロードしたファイルを任意の場所に保存します(パソコンの設定によっては、 本画面が出ない場合有り)。

|     | 3ddata20230208131812578.zip を開く               | × |  |  |  |  |  |  |
|-----|-----------------------------------------------|---|--|--|--|--|--|--|
|     | 次のファイルを開こうとしています:                             |   |  |  |  |  |  |  |
|     | 3ddata20230208131812578.zip                   |   |  |  |  |  |  |  |
|     | ファイルの種類: Compressed (zipped) Folder (28.1 MB) |   |  |  |  |  |  |  |
|     | ファイルの場所: https://www.3dpcp.cgr.mlit.go.jp     |   |  |  |  |  |  |  |
|     | このファイルを Firefox がどのように処理するか選んでください            |   |  |  |  |  |  |  |
|     | ○プログラムで開く( <u>O</u> ): エクスプローラー(既定) ∨         |   |  |  |  |  |  |  |
| (18 | <ul> <li>ファイルを保存する(S)</li> </ul>              |   |  |  |  |  |  |  |
|     | □ 今後この種類のファイルは同様に処理する( <u>A</u> )             |   |  |  |  |  |  |  |
|     |                                               |   |  |  |  |  |  |  |
|     | OK キャンセル                                      |   |  |  |  |  |  |  |

(ス) 図郭選択した図郭番号(例では「03PE353」)とダウンロードした対象データのファイ ル名が一緒であることを確認します。

| 3ddata20230925112132732 | 2 > 3ddata > D0002 | > grid > 1mCSV   | ~       | Ū    | 1mCSVの検索   |
|-------------------------|--------------------|------------------|---------|------|------------|
| 名前                      |                    | 更新日時             | 種類      |      | サイズ        |
| 📄 03pe353_1g.txt        | (19)               | 2023/09/25 11:21 | テキストドキコ | ュメント | 109,774 KB |
|                         |                    |                  |         |      |            |

1)の点群データのダウンロードは以上です。

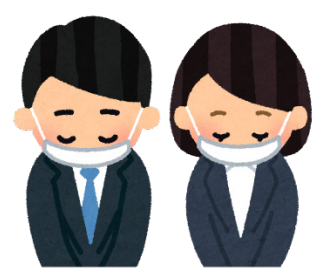

- 2) CloudCompare を利用した点群データの可視化
  - (ア) デスクトップ上のショートカットや、プログラム一覧の中から「CloudCompare」を起 動します。

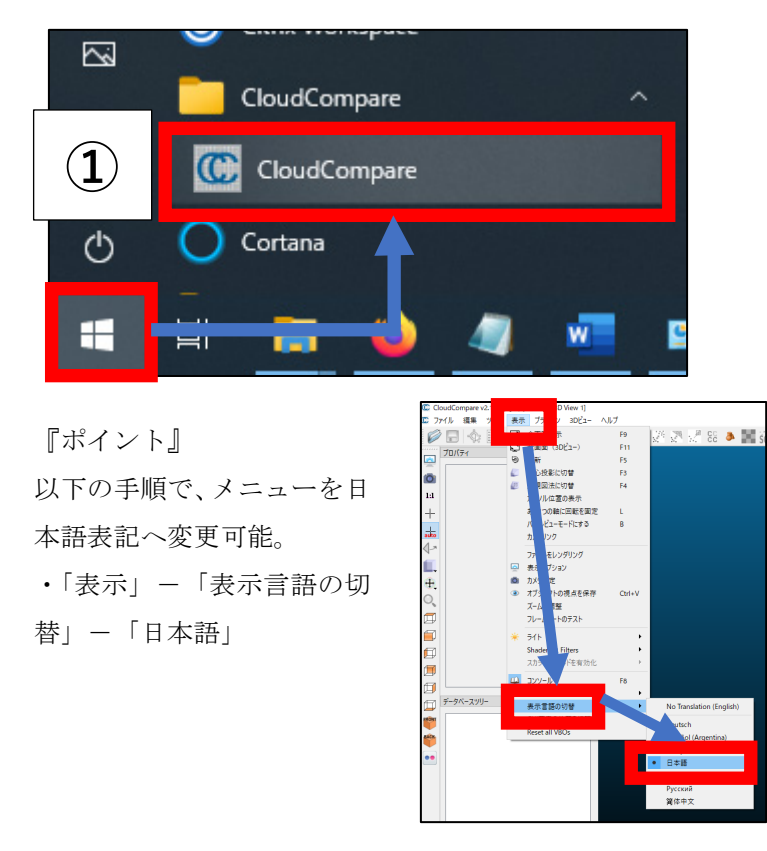

(イ)「ファイル」-「開く」を押します。

|                 | CloudCompare v2.12.4 (Kyiv) [64-bit] - [3D View 1] |        |          |         |      |   |      |  |
|-----------------|----------------------------------------------------|--------|----------|---------|------|---|------|--|
| C 77/           | (ル 福果 ツール                                          | 衣示 ノフク | 17 30C - | ヘルプ     |      |   |      |  |
|                 | 開く                                                 | Ctrl+O |          | 1 帝 (部) | ۱» 🖉 |   | CC 👌 |  |
| ***             | Open Recent                                        | •      |          |         | Ð    | 1 |      |  |
|                 | 保存                                                 | Ctrl+S | (2)      |         |      |   |      |  |
| 18              | グローバル回転の設定                                         |        |          |         |      |   |      |  |
| ī 🏊             | 新しい属性を追加                                           |        |          |         |      |   |      |  |
| _ 🏹             | 3D Mouse                                           | •      |          |         |      |   |      |  |
| 2               | Gamepad                                            | •      |          |         |      |   |      |  |
| a               | すべて閉じる                                             |        |          |         |      |   |      |  |
| $\triangleleft$ | 終了                                                 |        |          |         |      |   |      |  |
|                 |                                                    |        | ,        |         |      |   |      |  |
| <b>(</b>        |                                                    |        |          |         |      |   |      |  |

(ウ)「ファイル名」の右隣にあるプルダウンメニューより、利用するファイルの拡張子(今回は「.txt」形式)を選択します。

| C Open file(s)          |            |                    |                        |       |         |         |                   |     |                                                   | ×            | and a second second sec |
|-------------------------|------------|--------------------|------------------------|-------|---------|---------|-------------------|-----|---------------------------------------------------|--------------|----------------------------------------------------------------------------------------------------|
| ← → × ↑ → PC → ダウンロード→  | 3ddata2023 | 0925112132732 > 3c | idata > D0002 > grid > | 1mCSV |         |         |                   | ~ ē | 1mCSVの検索                                          | P            | NHC MLS D D. C. Alla Alla Alla Alla Alla                                                                                                    |
| 整理 マ 新しいフォルダー           |            |                    |                        |       |         |         |                   |     | == • II                                           | 0            |                                                                                                    |
| デスクトップ                  | * ^        | 名前                 | ^                      | 更新日時  |         | 種類      | サイズ               |     |                                                   |              |                                                                                                    |
| ↓ ダウンロード                | 1          |                    |                        |       | 検索条件に一覧 | なする項目はお | 5りません。            |     |                                                   |              |                                                                                                    |
| F#1X2F                  | *          |                    |                        |       |         |         |                   |     |                                                   |              |                                                                                                    |
| ■ ピクチャ                  | 1          |                    |                        |       |         |         |                   |     |                                                   |              |                                                                                                    |
| PC PC                   |            |                    |                        |       |         |         | $\sim$            |     | encocompare encores ( nom                         |              |                                                                                                    |
| 🗊 3D オブジェクト             |            |                    |                        |       |         |         | $(\mathbf{n})$    |     | ASCII cloud (not naschineu                        | axyz ape     | s ".cov)                                                                                                    |
| 🕹 ダウンロード                |            |                    |                        |       |         |         | (5)               |     | ES7 cloud (* eS7)                                 |              |                                                                                                    |
| 1mdemraster13           |            |                    |                        |       |         |         | $\mathbf{\nabla}$ |     | PTX cloud (*.ptx)                                 |              |                                                                                                    |
| 3ddata20230720133836937 |            |                    |                        |       |         |         | -                 |     | Simple binary file (<br>PLY mesh (*.ply)          |              |                                                                                                    |
| 3ddata20230925112132732 |            |                    |                        |       |         |         |                   |     | OBJ mesh (*.obj)                                  |              |                                                                                                    |
| 3didata                 |            |                    |                        |       |         |         |                   |     | STL mesh (*.stl)                                  |              |                                                                                                    |
| D0002                   |            |                    |                        |       |         |         |                   |     | OFF mesh (*.off)<br>DRC cloud or mesh (100c)      |              |                                                                                                    |
| grid                    |            |                    |                        |       |         |         |                   |     | FBX mesh (*.fbx)                                  |              |                                                                                                    |
| 1mCSV                   |            |                    |                        |       |         |         |                   |     | Point Cloud Library ud (*.p                       | xd)          |                                                                                                    |
| 1mDTM                   |            |                    |                        |       |         |         |                   |     | SHP entity (*.shp)<br>RASTER and (*.*)            |              |                                                                                                    |
| bak                     |            |                    |                        |       |         |         |                   |     | Riegl files (*.rdb *.r                            |              |                                                                                                    |
| 3ddata                  |            |                    |                        |       |         |         |                   |     | Image (".bmp ".cuif ".icn                         | s filco fiji | eg 1.jpg 1.pbm 1.pgm 1.png 1.ppm 1.svg 1.svgz 1.tga 1.tif 1.tiff 1.wbmp 1.webp 1.xbm 1.xr                                                                                                    |
| 3ddata20230712151416210 |            |                    |                        |       |         |         |                   |     | Photoscan project psz)<br>RDB Pointeloud 6 (mbv)  |              |                                                                                                    |
| ddata20230718100743974  |            |                    |                        |       |         |         |                   |     | RDB Voxelfile (".v                                |              |                                                                                                    |
| 3ddata20230720103428603 |            |                    |                        |       |         |         |                   |     | RDB Plane Patch (*.ptch)<br>RDB Match file (* ch) |              |                                                                                                    |
| ddata20230720103619490  |            |                    |                        |       |         |         |                   |     | CSV matrix cloud                                  |              | (cm)                                                                                                    |
| 3ddata20230720103917965 | ~          |                    |                        |       |         |         |                   |     |                                                   |              | 0                                                                                                    |
| ファイル名(N):               |            |                    |                        |       |         |         |                   |     | LAS cloud (".las ".laz)                           | ~            |                                                                                                    |
|                         |            |                    |                        |       |         |         |                   |     |                                                   |              |                                                                                                    |

(エ)対象のファイルを選択し、「開く」を押します。

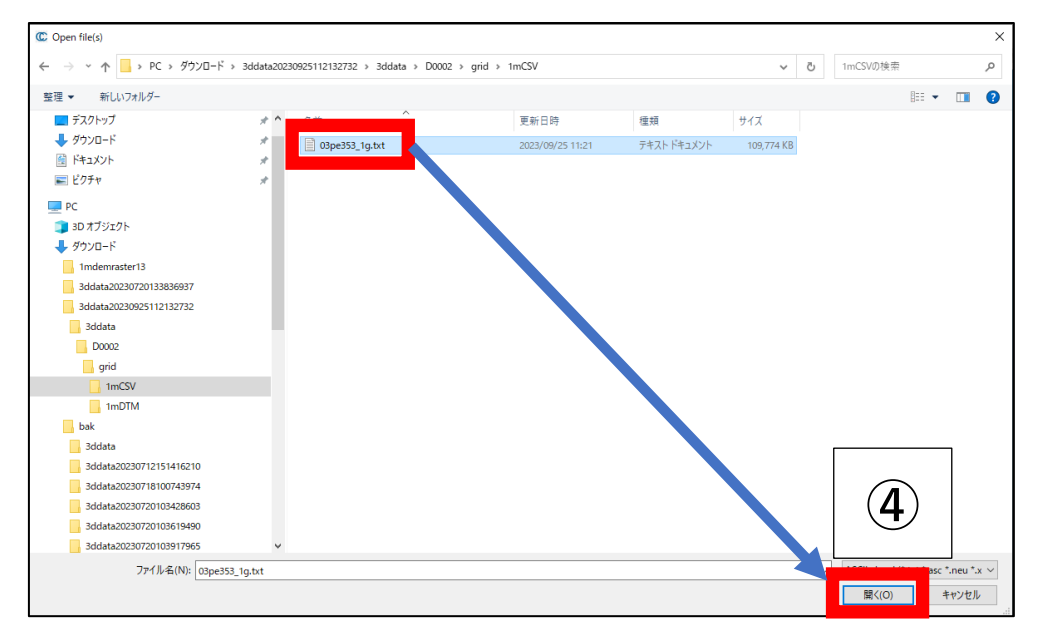

- (オ) CloudCompare が自動的に対象のファイルの中身を読み取ります。初期の設定から、 以下の通り変更し、「Apply」を押します。
  - C Open Ascii File ? × Choose an attribute for each colum 4 5 SE Scalar Coord. Y √ 🚺 coord. X 🕻 coord. Z SF Scalar 20000.50 160500.50 89.90 0 20001.50 -160500.50 90 1 з 20002.50 -160500.50 90. 1 20003.50 -160500.50 89.90 0 20004.50 -160500.50 89.80 0 20005.50 -160500.50 90.00 0 20006.50 -160500.50 90.00 20007.50 -160500.50 89.70 20008.50 -160500.50 89.10 0 q 10 20009.50 -160500.50 88.50 0 11 20010.50 -160500.50 87.60 0 12 20011.50 -160500.50 0 86.90 13 20012.50 -160500.50 86.40 0 14 20013.50 -160500.50 0 86.20 20014.50 15 1 -160500.50 86.00 **(5**) Separator . (ASCII code: 44) whitespace . : Show labels in 2D extract scalar field names from first line Skiplines 0 😩 Max number of points per cloud 2000.00 Million 🖨 Apply Apply all キャンセル
  - 2 : coord.Y、3 : coord.X

(カ)「全てはい」を押します。

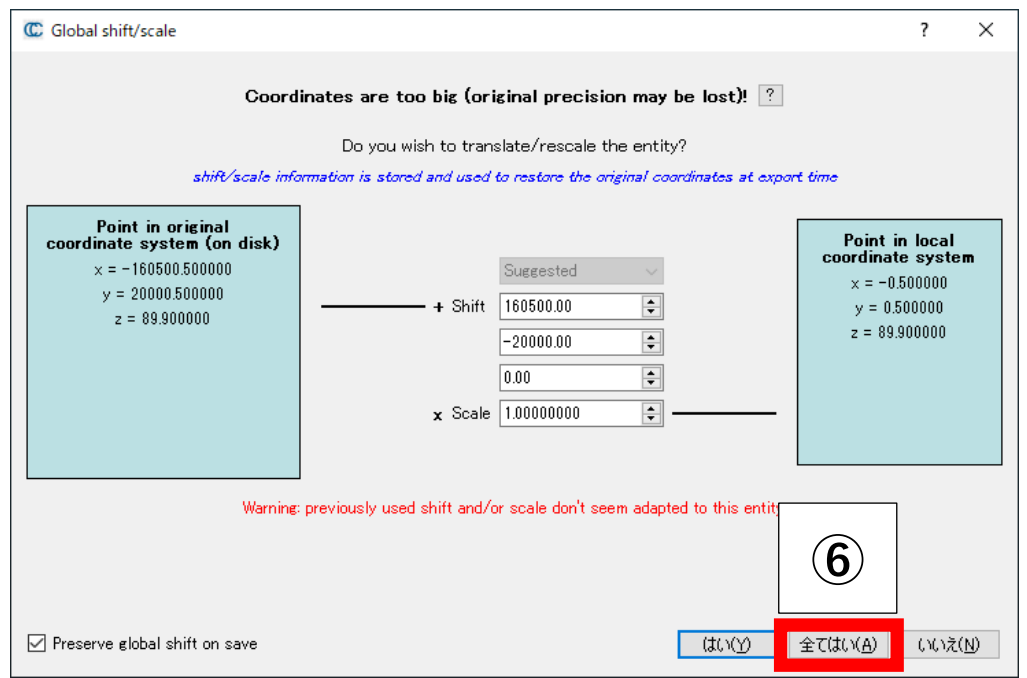

- (キ) 図郭範囲の点群データが表示していることを確認します(本システムからダウンロード可能な点群データは色付きではないため、デフォルトで以下のような表示となる)。

(ク)画面内でマウスの左ボタンでドラッグしたまま、任意の方へ動かすと、読み込んだ点 群データが回転し、平面ではなく高さが存在するデータであることが確認できます。 また、ホイールを前後に回転させることで、点群データをズーム表示することもでき ます。

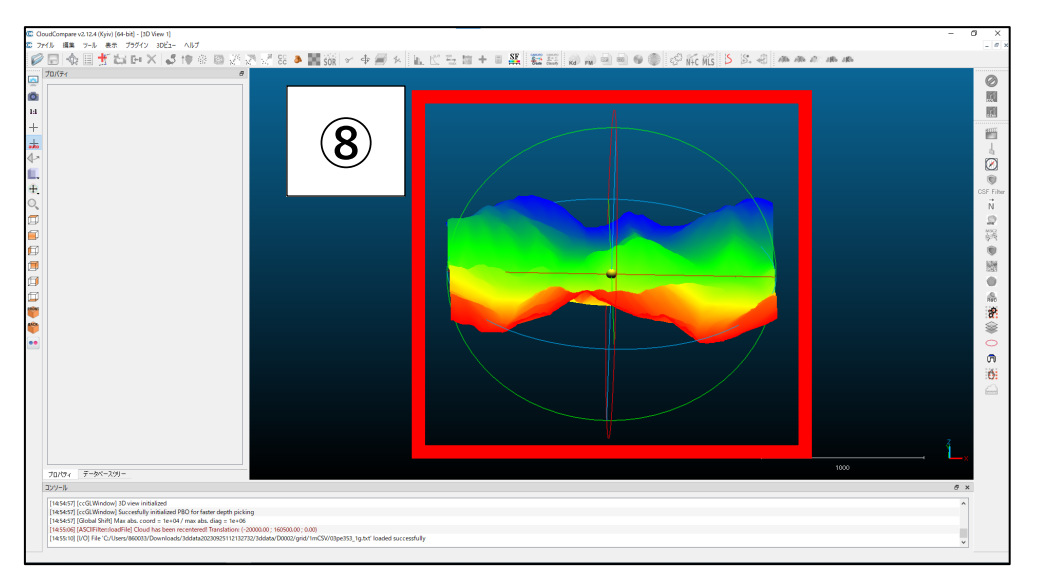

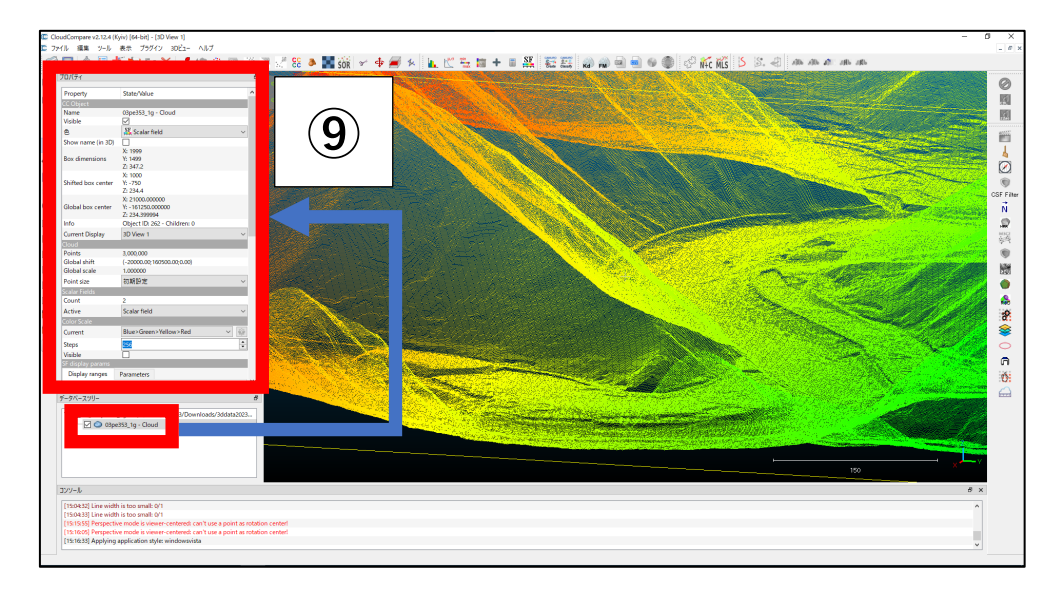

(ケ) 左側の「データベースツリー」から、今回読み込んだ点群データを選択すると、「プロ パティ」に点群データの情報が表示されます(ポイント数など)。

2)の CloudCompare を利用した点群データの可視化は以上です。

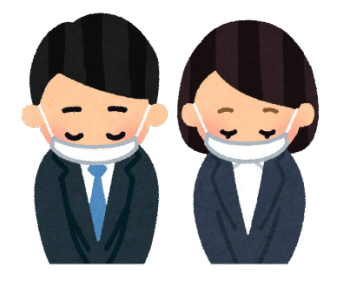

- 3) V-nasClair を利用した点群データの可視化
  - (ア) デスクトップ上のショートカットや、プログラム一覧の中から「V-nasClair」を起動します。

|    | 📒 к  | TS V-nas | Clair 202  | 1 x64 |   | ~ |             |
|----|------|----------|------------|-------|---|---|-------------|
|    | View | V-nasCla | air 2021 x | 64    | 1 |   |             |
| \$ |      | V-nasCla | air 2021 🛪 | マニュアル |   |   |             |
| Φ  | 🧰 к  | TS V-nas | ツール        |       |   | ~ | J           |
|    | Ц    | -        | ۵          | 4     | w |   | <u>e</u> /# |

(イ) 「レイヤテンプレートの選択」は、「キャンセル」を押します。

| 続 レイヤテンプレートの選択                                                             | ×         |
|----------------------------------------------------------------------------|-----------|
| 新規物件の初期値を選択                                                                |           |
| 初期値のレイヤ名 V-nasSTD                                                          |           |
| フォルダ C:¥Users¥860033¥AppData¥Local¥KTS¥V-nasClair¥V-nasClair¥2021_x64¥Temp | lates¥Lay |
| V-nasSTD                                                                   | ^         |
| ■ ##注者記八用レイヤ<br>■ ■ ■ NEXCO(JH)-CAD(による図面作成要領 土木編-平成27年07月                 |           |
| ■ I NEXCO(JH)-CAD(こよる図面作成要領 土木編-平成29年09月                                   |           |
| ▲ ▲ NEXCO(JH)-調査等業務の電子納品要領 図面作成編-平成25年07月                                  |           |
| □····································                                      |           |
| ■ I 且土交通省-CAD製図基準-平成28年03月                                                 |           |
|                                                                            |           |
| □ □ □ □ □ □ □ □ □ □ □ □ □ □ □ □ □ □ □                                      | >         |
| ☑ 作図設定情報を反映する 2                                                            |           |
| ▶ ファイル新規作成時にこのダイアログを表示する                                                   |           |
| OK キャンセル 詳細 /                                                              | 、<br>ルプ   |

(ウ)「参照」タブの「インポート-点群」を押します。

|                   |                   |                                         | V-nasClair(64bit)2021.1 Cloud - [物件1 1ページ] |
|-------------------|-------------------|-----------------------------------------|--------------------------------------------|
| 本ーム 作図 土木作目       |                   | 表示 ツール 設定                               |                                            |
|                   |                   | 🔤 🙆 🚱 📲 🚆 🔤                             |                                            |
| 🕃 b b 🗉 🥔 🌧 🛛 🔶 🕴 | 9.5               | 📾 🔞 🔛                                   |                                            |
|                   | 🍋 📓 🛛 🎽 🛅 👘       | (c) (c) (c) (c) (c) (c) (c) (c) (c) (c) |                                            |
| 周性 オブジェクト 部品 外部参照 | インポート エクスポート 一括家  | ご換 スクリプト ハイパーリンク ファイル変換                 |                                            |
| レイヤ 単 × 物件 ロバーショ  | インポート-点群          | 1                                       |                                            |
| / ★ 3= 1, # × ★ 4 | 点群データ(CSV、TXT、XYZ |                                         |                                            |
| Q ② 凸 I V-nasSTD  | 等)を読み込みます。        |                                         |                                            |
|                   |                   |                                         |                                            |

(エ)対象のファイルを選択し、「開く」を押します。

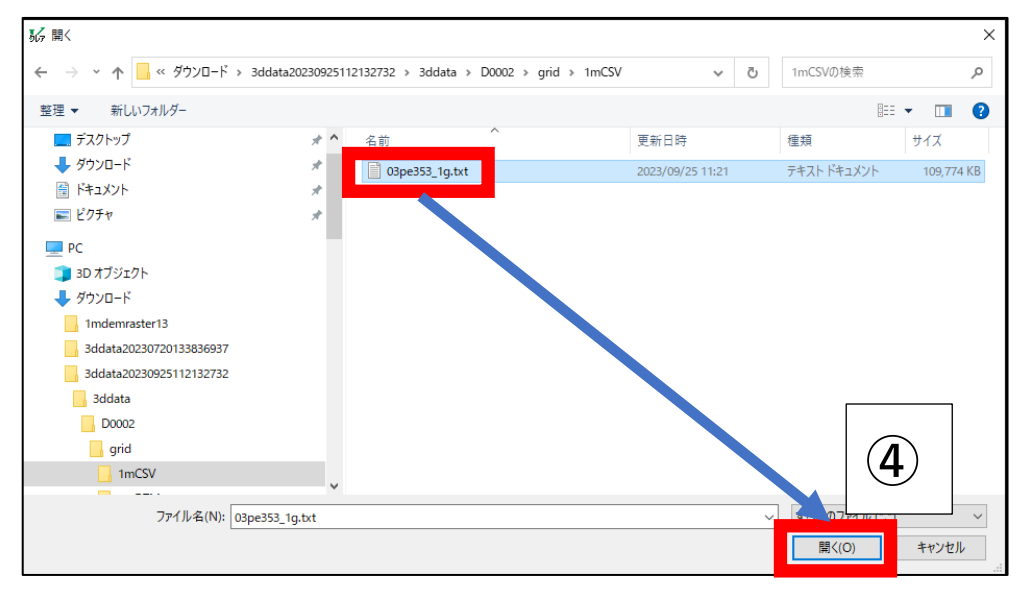

(オ) V-nasClair が自動的に対象のファイルの中身を確認し、カンマ区切りなどで区切られ た各数値から、X,Y,Z 座標や色の値と思われる列を読み取ります。本マニュアルでは、 次の通りに設定して、「OK」を押します。

[読込対応列]

• X : 3, Y : 2, Z : 4

[色]

・作図設定の色を使用する

[座標系]

・新たな座標系を生成する – 測量座標系

| 点群のインポート                                                              | ×             |
|-----------------------------------------------------------------------|---------------|
| 読み込み開始行                                                               |               |
|                                                                       |               |
| 1 2 3                                                                 | 4 5           |
| 1 1 20000.50 -160500.50 89.90 0                                       |               |
| 2 2 20 X: ドライブに保存済み 00 1                                              |               |
| 4  4 20003.50 -160500.50 89.90 0 <br>5  5 20004.50 -160500.50 89.80 0 |               |
|                                                                       |               |
| 読み込み対応列                                                               |               |
| x y z R G 5                                                           |               |
|                                                                       |               |
| - 単位                                                                  | _ 色           |
| . © m                                                                 | ● 作図設定の色を使用する |
| Omm                                                                   | ○データの色を使用する   |
| 座標系                                                                   |               |
| ○ 現在の座標系を使用する                                                         |               |
| ●新たな座標系を生成する                                                          |               |
|                                                                       |               |
|                                                                       |               |
| ОК                                                                    | キャンセル ヘルプ     |
|                                                                       |               |

- (カ) 「ビューモード」を選択します。

(キ) 左上にある7つの「~面」ボタンから、任意のボタンを押し、点群データを閲覧する視 点を切り替えることができます。また、マウスホイールを前後に動かすことで、点群デ ータにズームすることもできます。

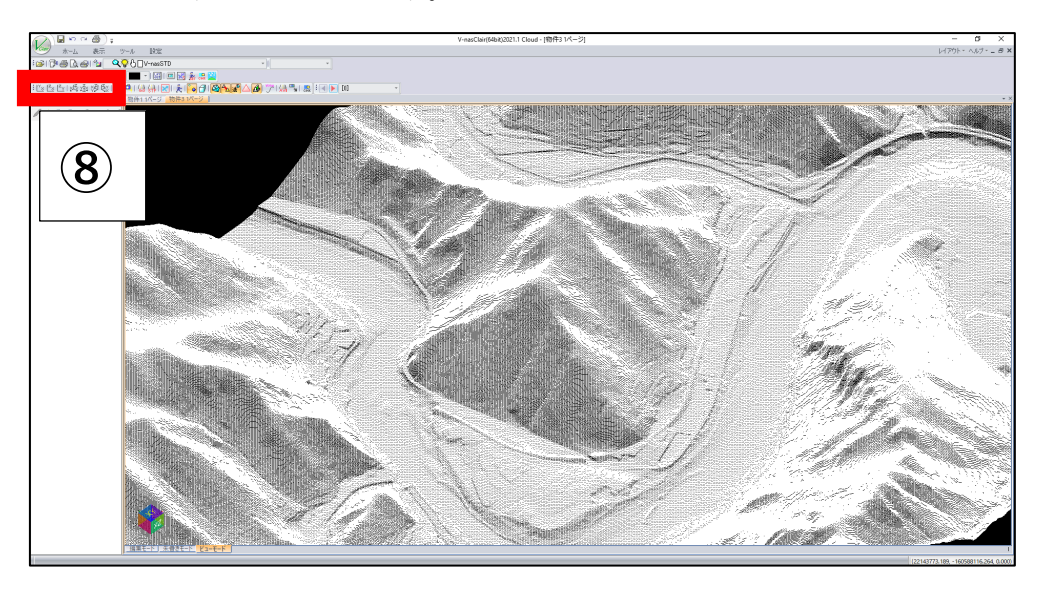

3)のV-nasClairを利用した点群データの可視化は以上です。

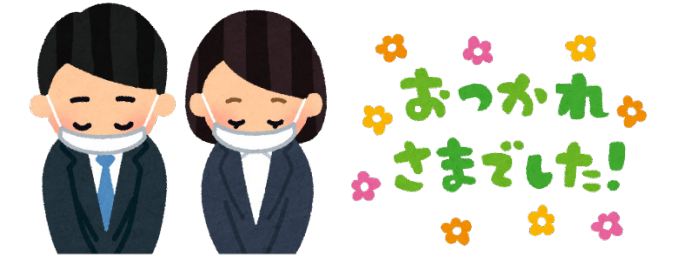